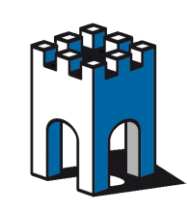

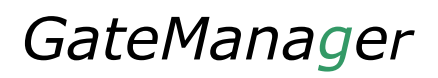

# Guida installazione SiteManager Embedded

La seguente guida mostra la procedura per la corretta installazione e attivazione di SiteManager Embedded, versioni: SE7200, SE7205, SE7210 sul PC.

#### 1- Installazione Programma SiteManager Embedded

All'acquisto della Licenza SE72xx, riceverete una mail di notifica con le istruzioni e il link per il Download del programma.

Potete comunque scaricare il programma al seguente link (Fig.1):

http://ftp.secomea.com/pub/download-sme.html

| ioogle                                                                                                    |          |
|----------------------------------------------------------------------------------------------------|----------|
| SiteManager Embedded                                                                                                    | Download |
| SiteManager Embedded (6110) for Windows x86 std/server/embedded, 32/64bit<br>(Click here to download Pro-face version of SiteManager Embedded 6110) |          |
| SiteManager Embedded (6111) for Linux x86                                                                                                    |          |
| More info on SiteManager products                                                                                                    |          |
| COPYRIGHT SECOMEA A/S 2013-2015, ALL RIGHTS RESERVED                                                                                                |          |

Fig.1 Link download programma LinkManager Embedded

#### 2- Installazione programma SiteManager Embedded sul proprio PC

Una volta scaricato il File, procediamo installando il programma nel PC che avrete scelto per questa funzione seguendo il Wizard di installazione (Fig.2)

| 🕛 SiteManager Embedded Setu | ip — 🗆 🗙                                                                                                    |
|-----------------------------|----------------------------------------------------------------------------------------------------|
|                             | Welcome to SiteManager Embedded<br>Setup vill guide you through the installation of SiteManager<br>Embedded.<br>It is recommended that you close all other applications<br>before starting Setup. This will make it possible to update<br>relevant system files without having to reboot your.<br>Click Next to continue. |
|                             | Next > Cancel                                                                                                    |

Fig.2 Wizard Setup Installazione Programma

Supporto tecnico:

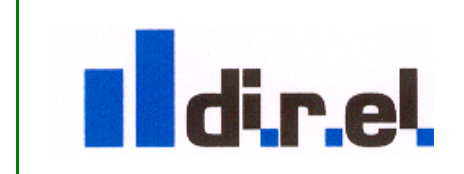

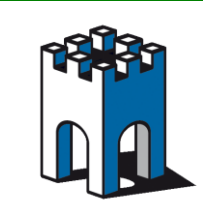

Alla fine del processo di installazione il Browser verrà avviato di Default mostrando la schermata di Setup di LinkManager Embedded (Fig.3).

| SiteManager Embeddec $~	imes~+$ |                                                  |                                                                                                    |                            |
|---------------------------------|--------------------------------------------------|----------------------------------------------------------------------------------------------------|----------------------------|
| → Ö   127.0.0.1:11444           |                                                  |                                                                                                    |                            |
| SiteMar<br>secomea              | nager Embed                                      | lded                                                                                                | (h)                        |
|                                 | SETUP • C                                        | GateManager Status Log • HELP<br>About                                                              |                            |
|                                 | SiteManager Em<br>Pending SiteM                  | bedded for Windows - Setup Ass                                                                      | istant                     |
|                                 | 1. GateManager:                                  | Not configured                                                                                      | Fix                        |
|                                 | 2. Device Agents:                                | No Agents License                                                                                   | Fix                        |
|                                 | 3. Chat / Scratchpad:                            | Empty                                                                                               | Edit                       |
|                                 | You can open the Setup Ass                       | istant at any time by clicking on SETUP in                                                          | the top menu.              |
|                                 | Note: If you click on HELP<br>Please consult the | it shows specific help for the current config<br>online help as your first step in solving setup pr | guration page.<br>roblems. |
|                                 | Fig.3 Pagina di Setu                             | p siteManager Embedded                                                                              |                            |

#### **3-** Configurazione SiteManager Embedded

Per la registrazione del PC nel Dominio, nel nostro caso, a titolo di esempio DIREL, Selezioniamo il pulsante Fix alla voce 1.GateManager (Fig.4)

| SiteManager Embeddec $\times$ +<br>$\rightarrow$ $\bigcirc$   127.0.0.1:11444 |                                                    |                                                                                                   |                              |          |
|-------------------------------------------------------------------------------|----------------------------------------------------|---------------------------------------------------------------------------------------------------|------------------------------|----------|
| SiteMan<br>secomea                                                            | ager Embed                                         | lded                                                                                              |                              |          |
|                                                                               | SETUP • C                                          | GateManager Status Log • HELP<br>About                                                            |                              |          |
|                                                                               | SiteManager Em                                     | bedded for Windows - Setup Ass                                                                    | sistant                      |          |
|                                                                               | Pending SiteMa                                     | anager Embedded license from GateManager                                                          |                              |          |
|                                                                               | 1. GateManager:                                    | Not configured                                                                                    | Fix                          |          |
|                                                                               | 2. Device Agents:                                  | No Agents License                                                                                 | Fix                          |          |
|                                                                               | 3. Chat / Scratchpad:                              | Empty                                                                                             | Edit                         |          |
|                                                                               | You can open the Setup Ass                         | istant at any time by clicking on SETUP in                                                        | n the top menu.              |          |
|                                                                               | Note: If you click on HELP i<br>Please consult the | it shows specific help for the current confi<br>online help as your first step in solving setup p | iguration page.<br>problems. |          |
|                                                                               | Fig.4 Procedura inserir                            | nento dati accesso al Server Seco                                                                 | mea                          |          |
|                                                                               | Suppo                                              | orto tecnico:                                                                                     |                              |          |
| di.r.el                                                                       |                                                    | tecnico@gat                                                                                       | e-man                        | lager.it |
|                                                                               |                                                    |                                                                                                   |                              |          |

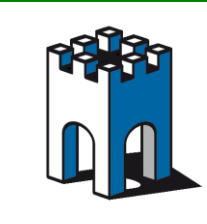

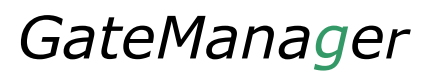

Inserire ora i dati di accesso al Server Secomea relativi al vostro Dominio (Fig.5).

| SETUP • GateManager Status Log • HELP<br>About                                                                                                    |
|----------------------------------------------------------------------------------------------------|
| GateManager Settings - Setup Assistant                                                                                                    |
| You should have received information about the GateManager IP address and GateManager Domain Token to enter here.                                                 |
| Note: Use the [Connect] button after saving the settings.                                                                                                    |
| You can continue to configure the SiteManager without these settings, but<br>the SiteManager will not be fully operational until it can connect to a GateManager. |
| Help         Continue Setup »                                                                                                    |
| GateManager not connected. 🗇                                                                                                    |
| Remote Management: Enabled                                                                                                    |
| Go To Appliances: Automatic Login                                                                                                    |
| GateManager Address: * gm3.gate-manager.it                                                                                                    |
| Domain Token: * root.direl                                                                                                    |
| Appliance Name: SiteManager                                                                                                    |
| Web-proxy Address:                                                                                                    |
| Web-proxy Account:                                                                                                    |
| Web-proxy Password:                                                                                                    |
| Address on LinkManager:                                                                                                    |
| * = Mandatory field                                                                                                    |
|                                                                                                    |
| Save More >> Connect                                                                                                    |

Fig.5 Inserimento dati accesso al Dominio

Nel caso in esempio i dati di accesso sono:

-GateManager Address: gm3. -DomainToken: Root.direl: root.

gm3.gate-manager.it root.direl

In appliance Name potete inserire il nome che preferite.

Confermare con il tasto Save la memorizzazione dei parametri all'interno del Programma.

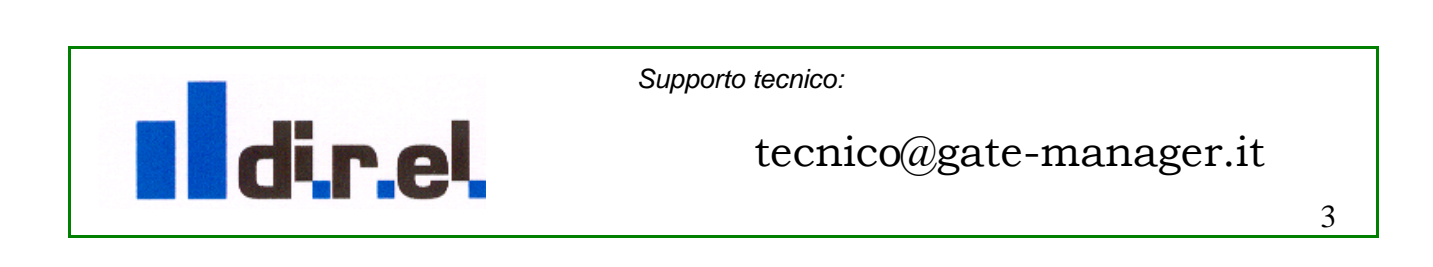

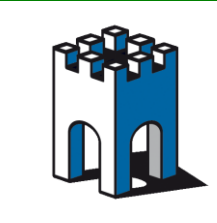

Una volta salvato i parametri premere il pulsante **Connect** (Fig.6) per effettuare il collegamento del PC al dominio attraverso una connessione del PC ad internet (Fig.7)

| SiteManager Embedded                                                                                                    |  |
|----------------------------------------------------------------------------------------------------|--|
| SETUP • GateManager Status Log • HELP                                                                                                    |  |
| About                                                                                                    |  |
| GateManager Settings - Setup Assistant                                                                                                    |  |
| The SiteManager has not been able to connect to the GateManager as expected.                                                                                                    |  |
| Check the following:                                                                                                    |  |
| 1. Ensure that the GateManager address is entered corractly.     2. Ensure that the SiteManager's connection attempt is not blocked.     If this is the final location that the SiteManager's is supposed to be placed,     you should check with the IT department that the company firewall allows an     outgoing connection on port 443.     3. If the connection to the Internet goes through a web proxy, you may need     to specify additional proxy settings provided by the IT departement.     Note: Use the [Connect] button after saving any changes.     Help     Continue Setup =                                                                                                    |  |
| GateManager not connected.<br>Remote Management: <u>Inabled</u><br>Go To Appliances: <u>Jutomatic Login</u><br>GateManager Address: <u>Jutomatic Login</u><br>GateManager Address: <u>Jutomatic Login</u><br>Web-proxy Address: <u>Jutomatic Login</u><br>Web-proxy Address: <u>Jutomatic Login</u><br>Web-proxy Address: <u>Jutomatic Login</u><br>Web-proxy Address: <u>Jutomatic Login</u><br>Web-proxy Address: <u>Jutomatic Login</u><br>Web-proxy Address: <u>Jutomatic Login</u><br>Web-proxy Address: <u>Jutomatic Login</u><br>Web-proxy Address: <u>Jutomatic Login</u><br>Web-proxy Address: <u>Jutomatic Login</u><br>Web-proxy Address: <u>Jutomatic Login</u><br>Web-proxy Address<br>Web-proxy Address<br>Web-proxy Password:<br>Web-proxy Address<br>Web-proxy Password<br>Web-proxy Password<br>Web-proxy Pass |  |
| Save More >> Connect                                                                                                    |  |

Fig.6 selezione tasto connessione PC al Dominio

## 4- Terminazione fase di installazione e configurazione PC SiteManager Embedded

Una volta effettuata la connessione nella schermata **Setup Assistant** verrà segnalato un avviso in cui il server Secomea segnala che il PC è connesso al server ma è necessaria l'assegnazione della licenza SM Embedded al PC (Fig.7).

| iteManager Embeddec $~~+~$   |                                                                                                    |  |
|------------------------------|----------------------------------------------------------------------------------------------------|--|
| ightarrow () 127.0.0.1:11444 |                                                                                                    |  |
| SiteMan<br>secumea           | ager Embedded                                                                                                    |  |
|                              | SETUP • GateManager Status Log • HELP<br>GateManager Info • General • Agents • Device Relays • Server Relays • Status |  |
|                              | GateManager Settings                                                                                                  |  |
|                              | GateManager connected: qm3.qate-manaqer,it 🞄 Not Attached! 🗇                                                          |  |
|                              | Remote Management: Enabled V                                                                                          |  |
|                              | Go To Appliances: Automatic Login                                                                                     |  |
|                              | GateManager Address: * gm3.gate-manager.it                                                                            |  |
|                              | Domain Token: * root.direl                                                                                            |  |
|                              | Appliance Name: SiteManager                                                                                           |  |
|                              | Web-proxy Address:                                                                                                    |  |
|                              | Web-proxy Account:                                                                                                    |  |
|                              | Web-proxy Password:                                                                                                   |  |
|                              | Address on LinkManager:                                                                                               |  |
|                              | * = Mandatory field                                                                                                   |  |
|                              | Cave More >> Reconnect                                                                                                |  |
| Fig.7                        | Segnalazione registrazione PC al dominio                                                                              |  |
| san da ang kapangangan       | Supporto tecnico:                                                                                                    |  |

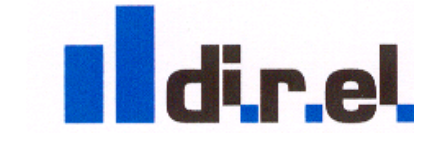

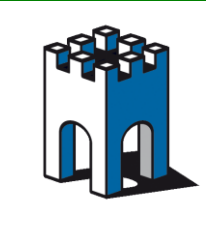

La fase di installazione e configurazione è da considerarsi terminata, ora è necessario accedere alla Console di Administrator per registrare la licenza al PC.

### 5- Registrazione licenza al PC SiteManager Embedded

Terminata la procedura di installazione e configurazione del Programma SiteManager embedded nel PC, dal proprio Browser Web digitare via https l'indirizzo del proprio server (Fig.8), nel nostro caso: <u>https://gm3.gate-manager.it/admin</u>

|                                                                             | 🔍 🍝 🔿 🖸 - DIREL                                                                             |                                                         |                |                                           |                   |               |                     |
|-----------------------------------------------------------------------------|---------------------------------------------------------------------------------------------|---------------------------------------------------------|----------------|-------------------------------------------|-------------------|---------------|---------------------|
| CIREL     S direl_admin (tecnico)     Grafusor (Tecnico)                    | Domain Activity Acco<br>Audit                                                               | unts Licenses Appliances                                | Alerts         | Actions Me                                | ssages F          | Relays Report | ts Usage            |
| SET210 (SiteManager Embedded Extended, 10 Agents #3)     SiteManager [NB04] | Domain Overview     Domain name: DIREL     Domain token: DIREL     Data Traffic: This month | 0 KB, Last month: 0 KB                                  |                |                                           |                   |               |                     |
|                                                                             | Accounts total on<br>Domain<br>Administrator                                                | Licenses<br>SiteManager Embedded<br>Extended, 10 Agents | total use<br>1 | Appliances<br>SiteManager 6110<br>Windows | total on<br>) 1 1 | Agents none   | Sub-<br>domains non |

Per assegnale la licenza SiteManager Embedded, selezionare con il Mouse il PC e cliccare sul pulsante Fig. Bind license and *ratach here* (Fig.9)

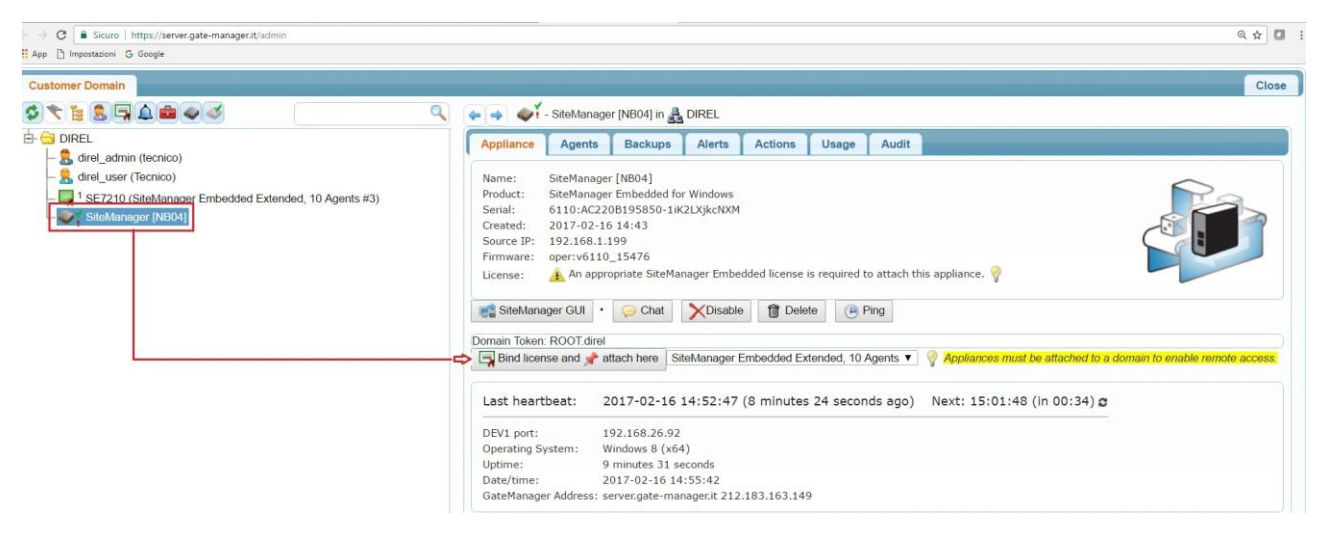

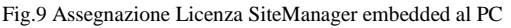

Supporto tecnico:

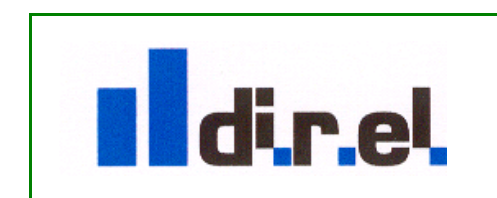

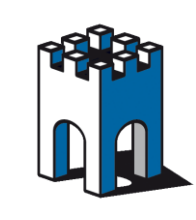

Una volta effettuate l'operazione di Attach la procedura di associazione Licenza al PC è terminata (Fig.10)

| acuto (mpos/yerrengaremanagen/acuming/gr/copin/srvano/coop/rotexcagimin     App () Importationi G Google () GM4 () GM5 () GM6 () Virtual GM () Google Traduttore () GM     Customer Domain                                                                                                    | 3 LØ Secomea License Port.                                                                                                    |                                                   |                     |                                           |                 |               |                      |
|----------------------------------------------------------------------------------------------------|----------------------------------------------------------------------------------------------------|---------------------------------------------------|---------------------|-------------------------------------------|-----------------|---------------|----------------------|
|                                                                                                    |                                                                                                    | ounts Licenses                                    | Appliances Alerts   | Actions Mes                               | ssages F        | Relays Report | ts Usage             |
| Aute_Lose (restrict)     Generation (restrict)     Generation (re | Domain Overview  Domain name: DIREL Domain token: DIREL  Domain token: DIREL  Data Traffic: This month: 0 KB, Last month: 0 KB |                                                   |                     |                                           |                 |               |                      |
|                                                                                                    | Accounts         total or           Domain         1           LinkManager         1           User         1                  | Licenses<br>SiteManager Embe<br>Extended, 10 Agen | total use<br>dded 1 | Appliances<br>SiteManager 6110<br>Windows | total on<br>1 1 | Agents none   | Sub-<br>domains none |

Fig.10 Assegnazione licenza siteManager embedded terminata

**IMPORTANTE:** Una volta assegnata la licenza al PC non sarà più possibile utilizzarla in futuro su altri PC.

Per la configurazione degli Agents la procedura è la stessa usata per i SiteManager Hardware:

http://www.gate-manager.it/sm\_wizard.html

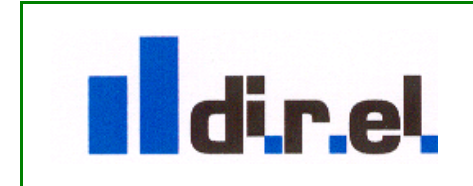

Supporto tecnico: